# **Editing Playlists**

Last Modified on 03/07/2025 11:51 am PST

After creating a **Playlist**, you can easily edit it at any time.

# At a glance

There are two ways to open a Playlist for editing:

 Go to Browse > Playlists and hover your cursor over the Playlist. Then click the pencil icon to Edit playlist.

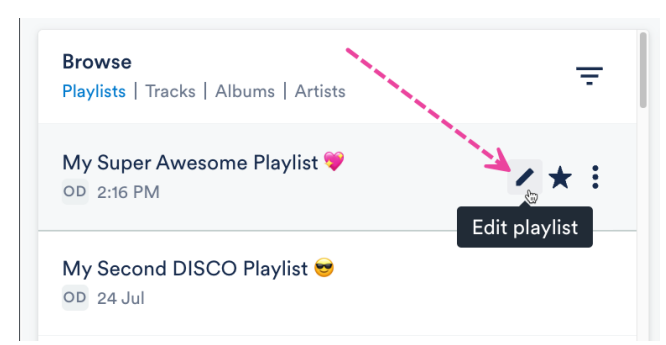

• Alternatively, you can open the **Playlist Menu (:)** and select **Edit playlist**.

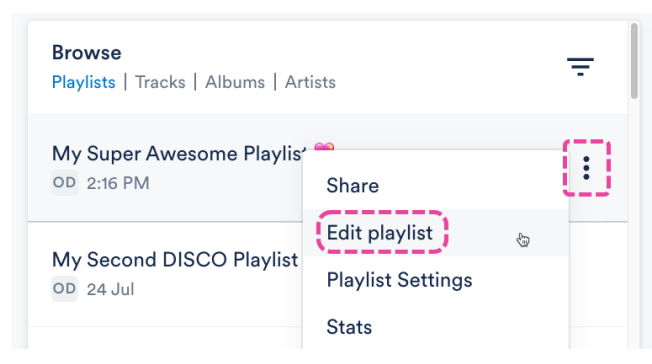

The Playlist will open in the **Playlist Creator** where you can start editing.

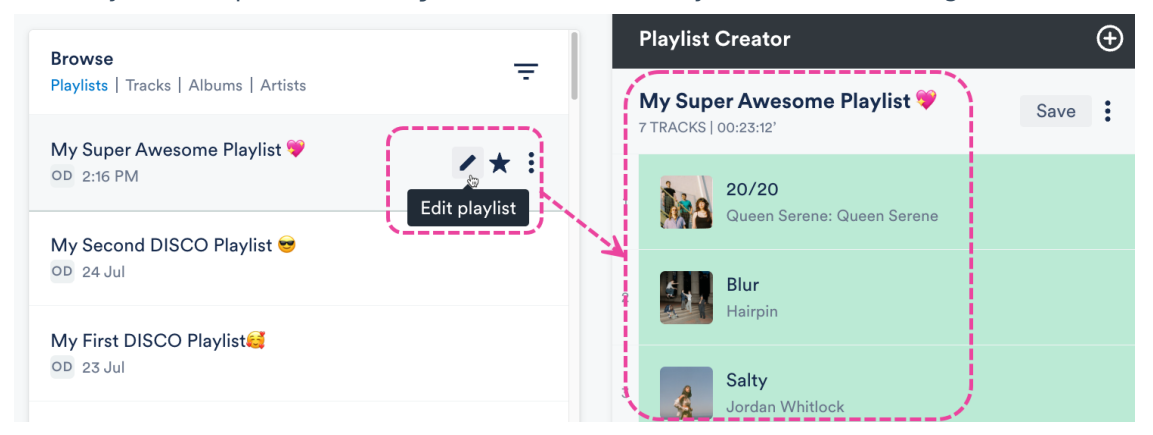

## Adding and removing Tracks

#### Add Tracks

Drag and drop Tracks from your Browse section to the Playlist Creator.

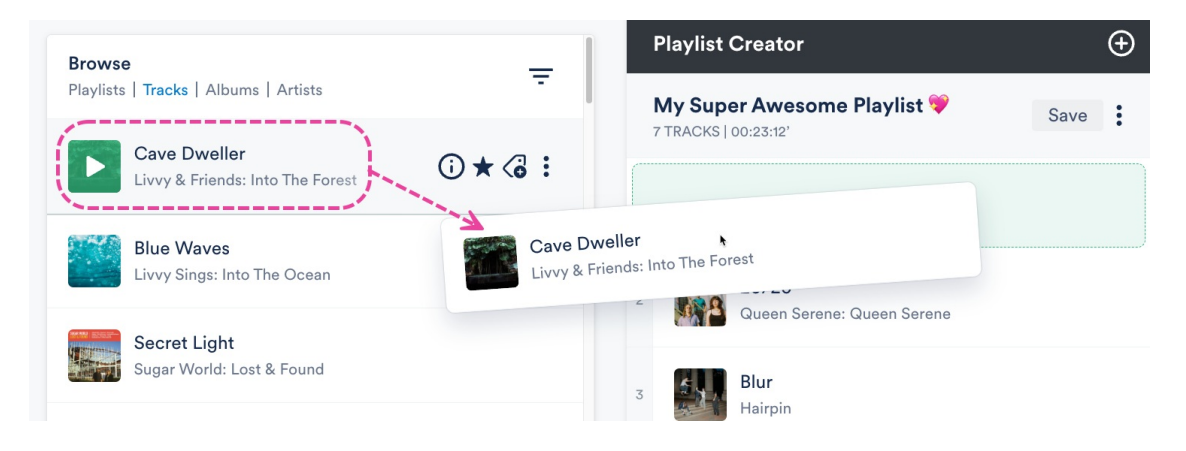

#### **Remove Tracks**

Hover your cursor over the Track. Then click the X icon to Remove from shortlist.

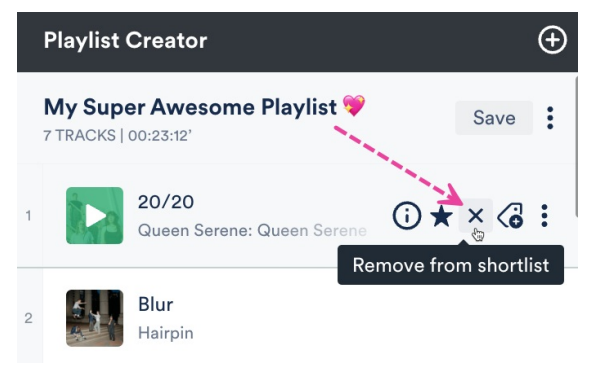

# **Changing the Playlist Name**

Click to the right of the Playlist name so your cursor appears.

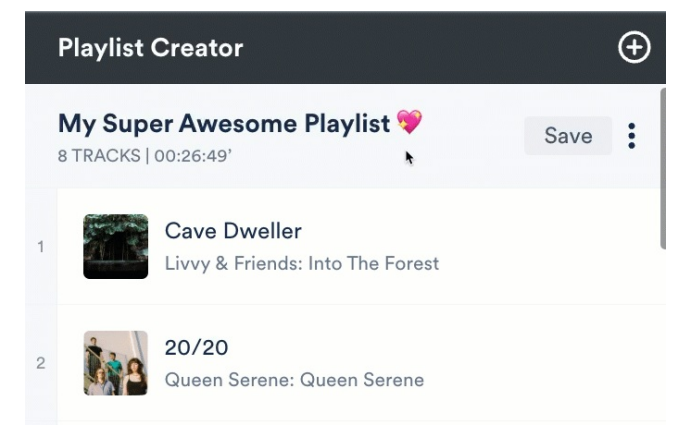

## **Changing the Track order**

There are two ways to do this:

• Click and drag the Tracks up or down in the Playlist Creator.

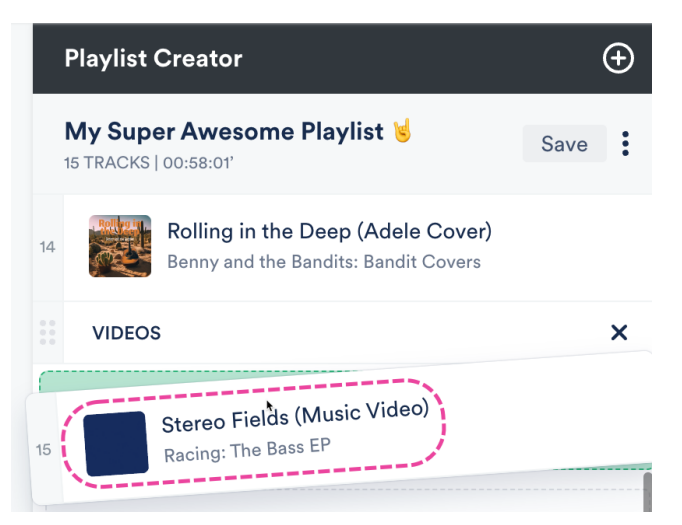

• Open the Playlist Creator Menu (:) and select Change track order.

|   | Playlist            | $\oplus$                                    |                            |    |
|---|---------------------|---------------------------------------------|----------------------------|----|
|   | My Supe<br>8 tracks | Save                                        |                            |    |
| 1 |                     | Cave Dweller<br>Livvy & Friends: Into The F | Close<br>Clear<br>Minimico |    |
| 2 | 1.8                 | <b>20/20</b><br>Queen Serene: Queen Ser     | Edit all<br>Add sectio     | on |
| 3 | 5                   | <b>Blur</b><br>Hairpin                      | Change track order         |    |

Select one of the sorting options from the drop-down and click the **Update** button.

#### Change track order

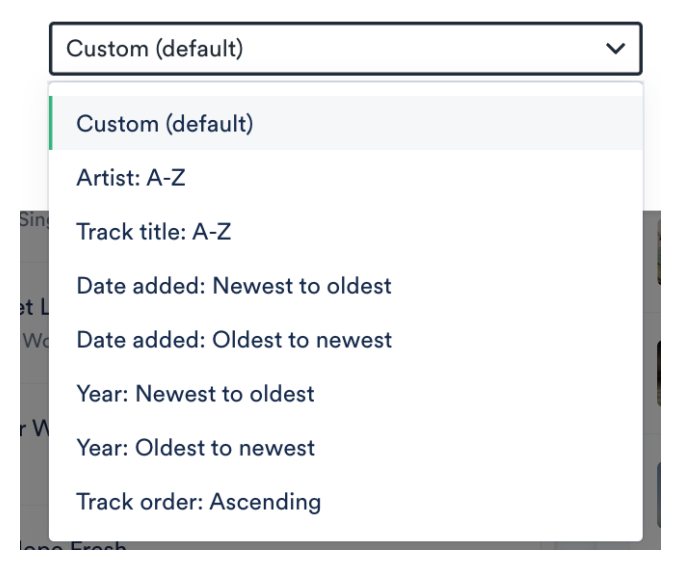

Check out this article for more information on changing Track order.

## Adding, editing, and removing Sections

Check out this article for more details!

## Saving the Playlist

After making changes, click the **Save** button in the Playlist Creator.

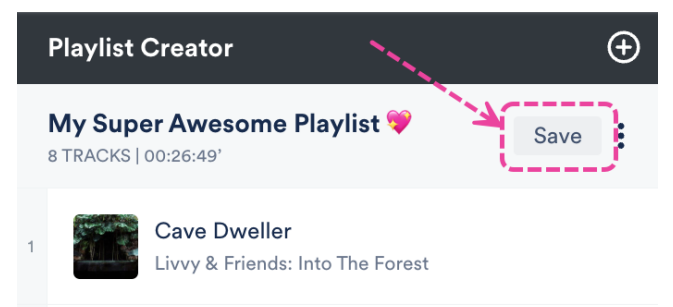

Even if you have already shared the Playlist, the latest version will always be displayed for the recipient!

## **Updating Playlist Settings**

**Save Playlist** 

If you prefer to just update some of the **Playlist Settings**, open the **Playlist Menu (:)** and select **Playlist Settings**.

In the **Playlist Settings** menu, from the **Playlist Info** tab, you can give your Playlist a **Name** and enable any of the desired **Playlist Settings** (including **Content Settings, Security Settings,** or **Browse Settings**) by switching the toggles to **ON**. You can also add **Playlist tags**, or add your Playlist to a **Channel**.

| Playlist Info   | Presentation      | Alias Metadata |        |               |  |  |  |
|-----------------|-------------------|----------------|--------|---------------|--|--|--|
| Name            |                   |                |        |               |  |  |  |
| My First DISC   | Ə Playlist🥰       |                |        |               |  |  |  |
| Content Se      | ettings           |                |        | >             |  |  |  |
| Security Se     | >                 |                |        |               |  |  |  |
| Browse Set      | >                 |                |        |               |  |  |  |
| Playlist tags   |                   |                |        |               |  |  |  |
| Select tags, or | type to create ne | ew tags        |        | ~             |  |  |  |
| Add to cha      | nnel              |                |        |               |  |  |  |
| Search channe   | əl                |                |        | ~             |  |  |  |
|                 |                   |                | Cancel | Save Playlist |  |  |  |

From the **Presentation** tab, you can choose a design for an **Artist Page** or **Album Page**, add a **Playlist Theme**, and update some additional **Settings**, such as to **Show lyrics** on your Playlist.

If you are on a **Plus** or a **Pro** plan, you can add **Alias Metadata** as well.

*Note:* Some settings are specific to specific plans and may not be available in your DISCO.

When you're done, click the **Save Playlist** button. Now you can preview or share your new Playlist!